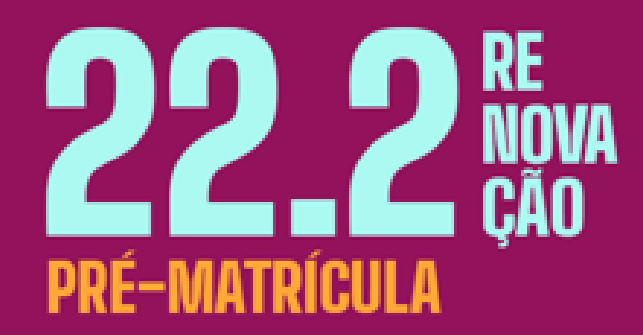

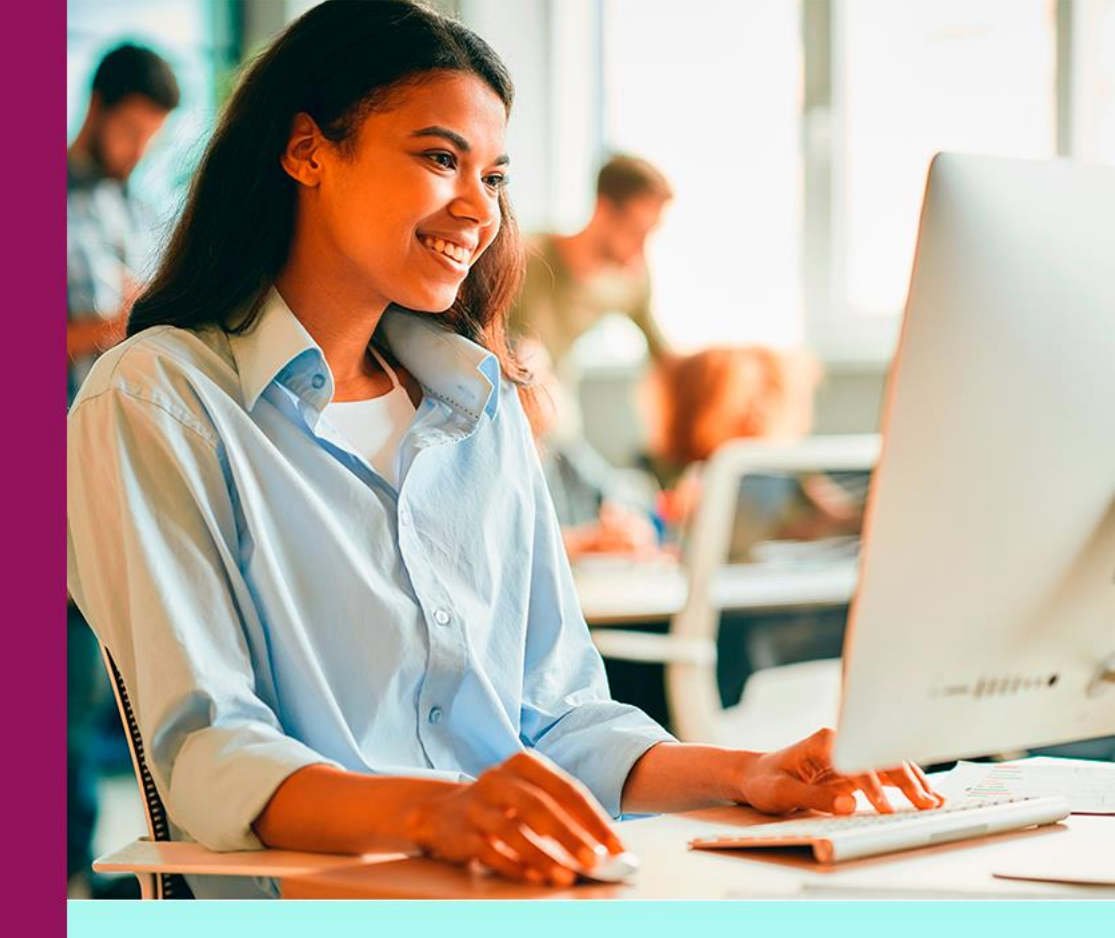

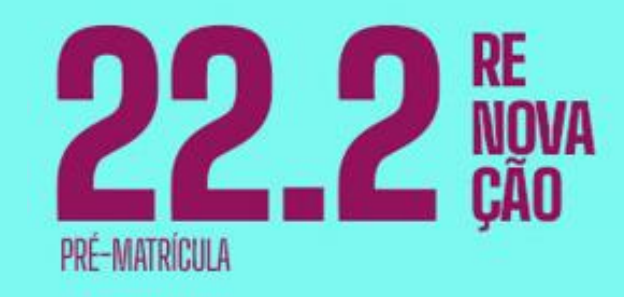

### ÍNDICE

| 1. | O que é a Pré-matrícula?1      |
|----|--------------------------------|
| 2. | Aceite no contrato educacional |
| 3. | Lista de Desejos6              |

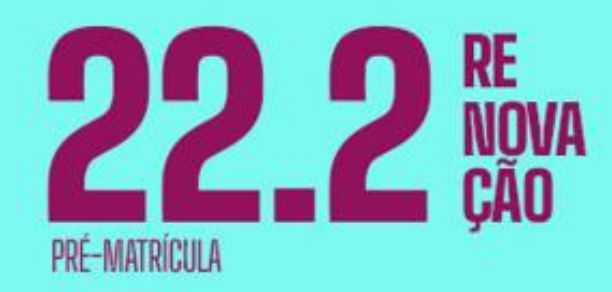

O que é a Pré-matrícula?

A Pré-matrícula é a etapa que antecede a Renovação. Nesse período, você deve dar o **aceite no seu contrato educacional**, que é a sinalização da sua intenção de renovar a matrícula – esta etapa não possui comprometimento de ordem de financeira.

Após o aceite no contrato educacional, você poderá criar a sua **Lista de Desejos**. Uma funcionalidade do Portal Renova que permite que você personalize a sua grade de disciplinas para o próximo semestre. Você escolhe com antecedência as disciplinas que gostaria de cursar, além de planejar quanto irá pagar no seu boleto de renovação.

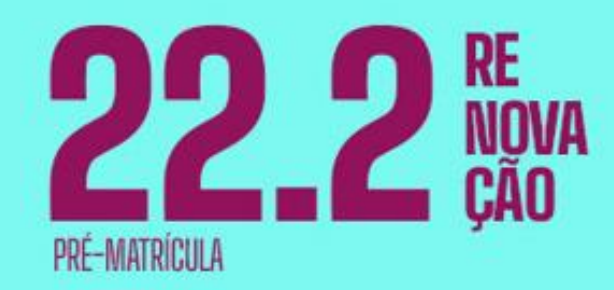

# 1ª ETAPA: ACEITE NO CONTRATO

Aceite no contrato educacional

2222 RE Nova ção Pré-matrícula

Todas as etapas da Renovação acontecem no **RENOVA**, nosso Portal de Renovação. Portanto, para dar o aceite, acesse **o Renova** com sua **MATRÍCULA** e **SENHA** do **SIA**.

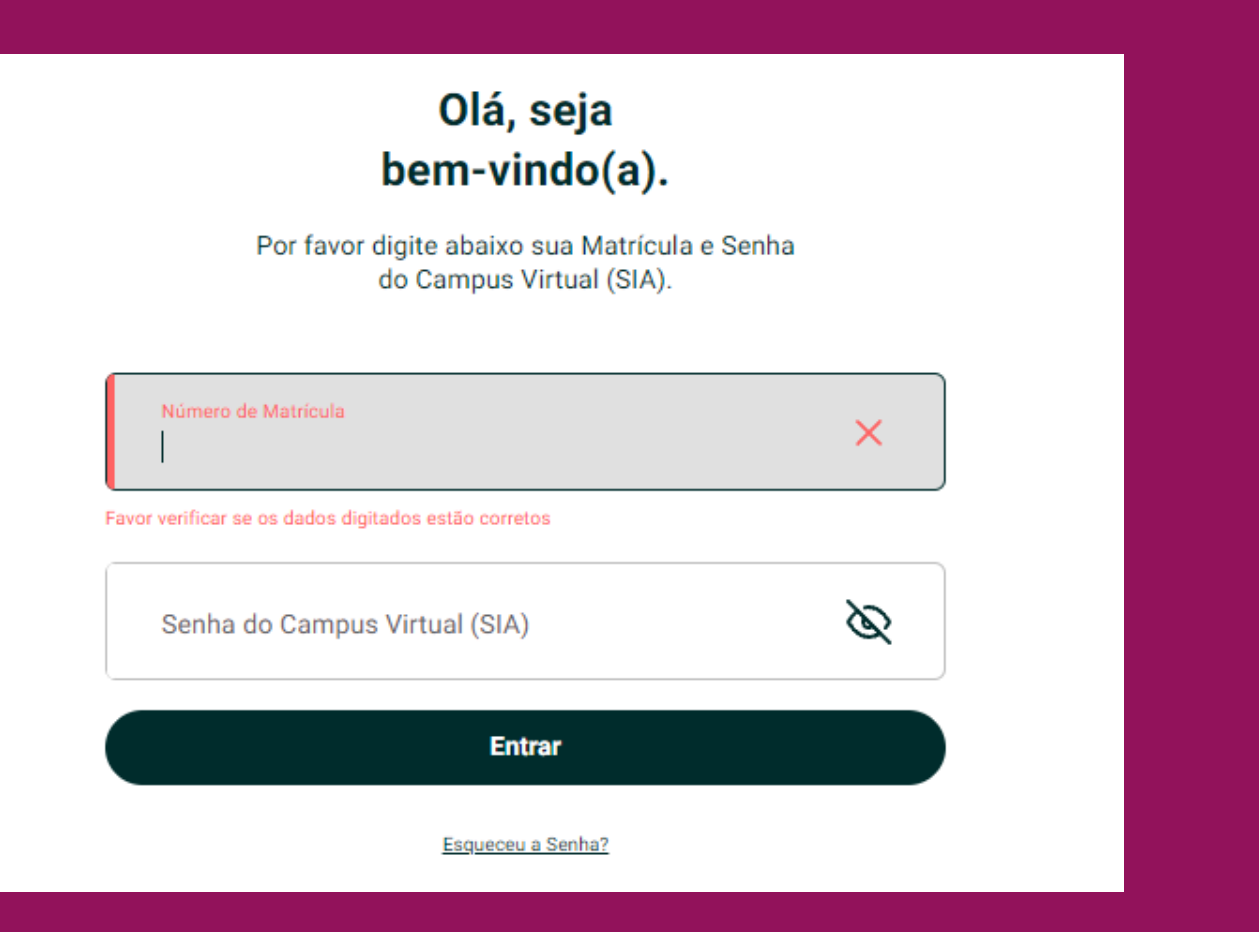

Aceite no contrato educacional

Após o login, você será informado sobre o aceite no contrato educacional. Clique em VER CONTRATO para prosseguir.

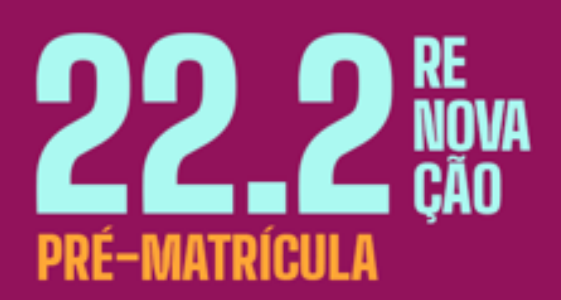

| Matricula                                                                  |                                                                                                    | SAR                                   |
|----------------------------------------------------------------------------|----------------------------------------------------------------------------------------------------|---------------------------------------|
|                                                                            | Minha Grade                                                                                                    |                                       |
|                                                                            | ARQUITETURA E URBANISMO                                                                                                    |                                       |
| Segunda-Feira<br>Terça-Feira<br>Quarta-Feira                               |                                                                                                    |                                       |
| Estágio Super-<br>Quarta 07h10 - 08h00<br>Campos Salvador - Imi<br>Prof. — | Aceite de contrato<br>Seu contrato de prestação de serviço<br>educacional do próximo semestre já<br>está disponível para consulta e aceite.<br>Ver Contrato | (Ola Ygat Mia)<br>TEAMS<br>Turma 1004 |
|                                                                            | Essais                                                                                                    | ceiro (Setembro)                      |

Aceite no contrato educacional

Leia atentamente o seu contrato educacional e, em seguida, clique em **ACEITAR** para concluir esta etapa.

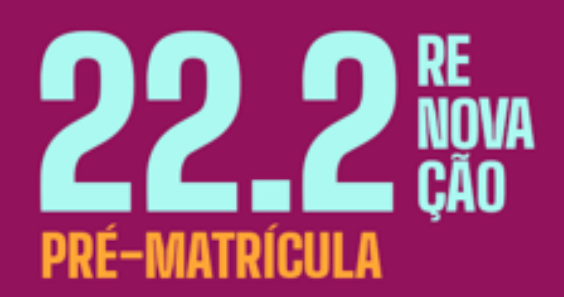

| Contrato                                                                                                    |  |
|----------------------------------------------------------------------------------------------------|--|
| Precisa de ajuda?                                                                                                    |  |
| Para acessar o seu contrato<br>educacional clique no link abaixo:<br><u>Contrato de prestação de serviços educacionais</u>                             |  |
| Ao clicar em aceitar você declara ter<br>lido todos os termos do seu contrato,<br>se responsabilizando pela veracidade<br>das informações cadastradas. |  |
| Acoitar<br>Não aceitar                                                                                                    |  |

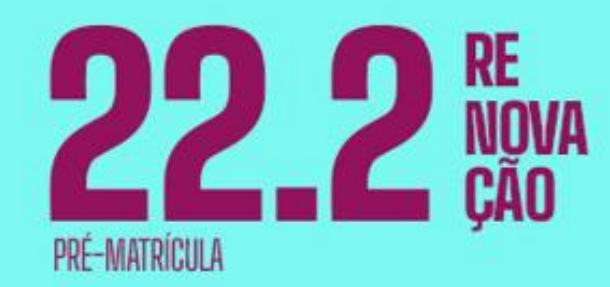

## **LISTA DE DESEJOS**

Lista de Desejos

Após dar o aceite no seu contrato educacional, você será direcionado para uma tela informando sobre a **Lista de Desejos**. Clique em **COMEÇAR** para continuar.

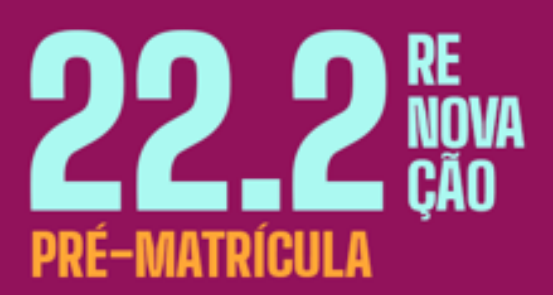

#### Bem-vindo à Lista de Desejos! Agora você pode escolher as disciplinas que deseja cursar no # próximo período. Fique tranquilo que as turmas serão disponibilizadas no início do semestre. Você pode ter uma mensalidade que cabe no seu bolso, e o # valor ajustado irá refletir no boleto de renovação. Veja sua previsão de formatura com a nossa recomendação # de disciplinas. Montaremos sua grade com base nas suas escolhas. Caso # queira poderá movimentar disciplinas no início do semestre. Comenar

Lista de Desejos

Na Lista de Desejos, você consegue acompanhar seu **Limite de Créditos** e visualizar as **disciplinas recomendadas** para o seu próximo semestre, que já aparecerão selecionadas em **2022.2 (Recomendadas)**.

| <                | Linha do tempo                                                         | Matrícula |
|------------------|------------------------------------------------------------------------|-----------|
| 6                | Precisa de ajuda?                                                      |           |
| Limite<br>Você d | <b>de Créditos</b><br>eseja cursar                                     |           |
| min: 8           |                                                                        | max: 30   |
| <u></u>          | (Recomendado)                                                          |           |
|                  | Química Geral e Experimental<br>Créditos<br>Chance de abrir turma Atta |           |
| <b>[</b> ]       | METODOLOGIA DA PESQUISA                                                |           |
| $\sim$           | Créditos                                                               |           |
|                  | Alta                                                                   |           |
| Seu bo           | olete envaneiro                                                        | Continuar |

**22.2** RE Nova Pré-matrícula

Além das recomendadas, também serão apresentadas outras opções de disciplinas para sua escolha com indicação do **nome da disciplina**, **quantidade de créditos**, **valor** e a **probabilidade de abertura de turma**. Use a caixinha de seleção à esquerda para excluir ou incluir as disciplinas. Ao finalizar sua seleção, clique em **CONTINUAR** para prosseguir.

Lista de Desejos

Aqui você encontra um resumo das suas escolhas: as **disciplinas selecionadas**, seus **valores individuais** e o **valor total previsto para a sua mensalidade do próximo semestre**. Caso possua alguma bolsa, seus **percentuais de descontos já estarão refletidos nos valores das disciplinas selecionadas**. Clique em **ENVIAR** para finalizar a sua Lista de Desejos.

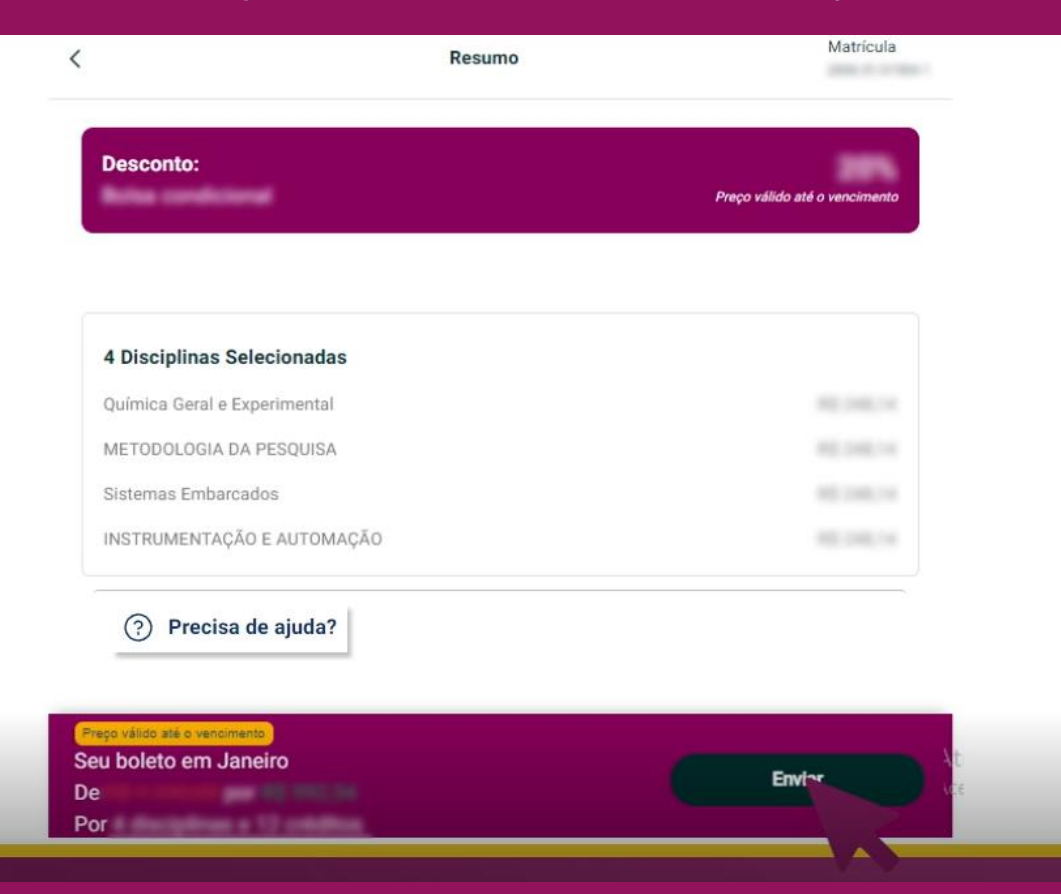

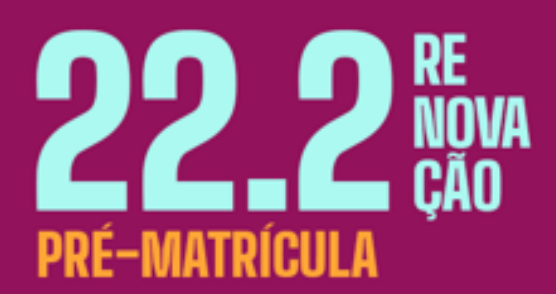

Lista de Desejos

Pronto! A sua seleção será avaliada. Agora é só aguardar a validação!

| Seleção de disc<br>concluída                                                                                                    | iplinas<br>!                                                                         |
|----------------------------------------------------------------------------------------------------|--------------------------------------------------------------------------------------|
| Sua mensalidade em Janeiro:                                                                                                    | Valor sujeito a reajuste                                                             |
| <ul> <li>No próximo semestre os preços exibidos serão reajus:</li> <li>Os valores são a simulação da mensalidade. Não con adicionais, parcelamentos e DIS.</li> <li>Após a montagem da sua lista de desejos, caso queira semestre.</li> </ul> | ados.<br>templando: contratação de serviços<br>a voce poderá movimentar no início do |
| Ir para minha gra                                                                                                    | de                                                                                   |

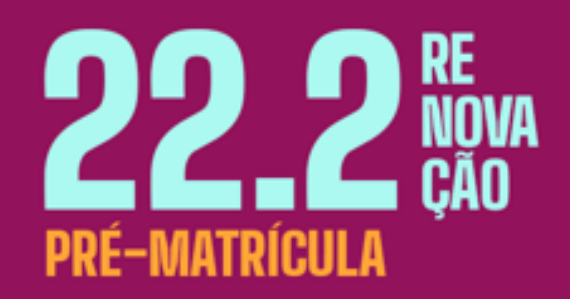

10

Lista de Desejos

E se você tiver alguma dúvida durante o processo, acesse o **FAQ (sessão de perguntas e respostas)** que preparamos para você.

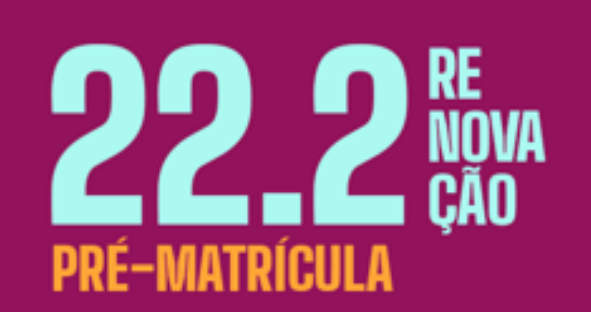

11

| <                                    | Linha do tempo          | Matrícula |
|--------------------------------------|-------------------------|-----------|
| Precisa de                           | ajuda?                  |           |
| Limite de C<br>Você deseja           | Educylinas a 12 coldina |           |
| min: 8                               |                         | max: 30   |
| s                                    | (Recomendado)           |           |
| Química<br>Créditos<br>Chance de abr | Geral e Experimental    |           |
| METODO<br>Créditos<br>Chance de ab   |                         |           |
| Seu boleto em Ja                     | neiro                   |           |
| De                                   |                         | Continuar |

Lista de Desejos

Nele você encontra todas as informações para esclarecer suas dúvidas de um jeito simples e fácil!

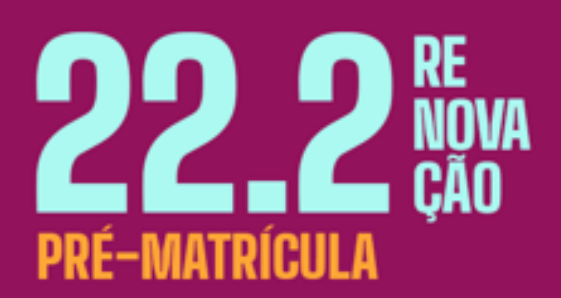

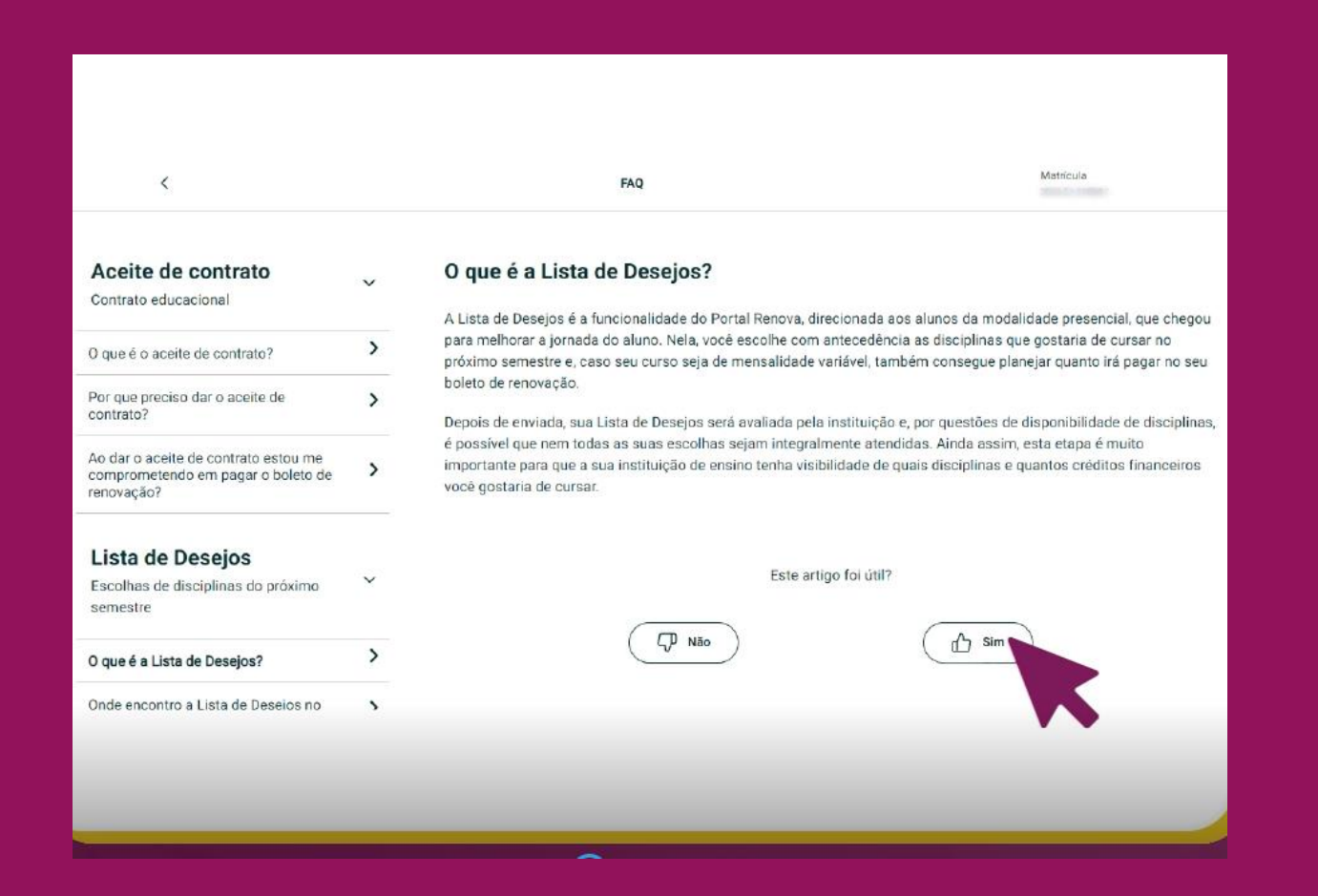

Lista de Desejos

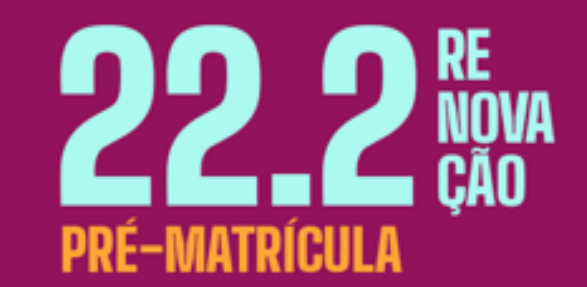

E se não gostar dos horários definidos para as disciplinas escolhidas, você poderá editar a sua grade no início do semestre. Use a Lista de Desejos, melhore a sua experiência de estudo e planeje quanto vai pagar de mensalidade!

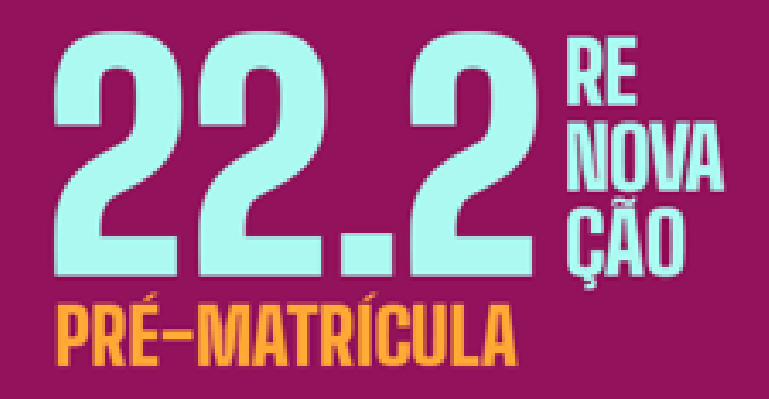

## Desejamos um ótimo semestre!